## Portal Del Paciente: Guía de Inmunización

- 1. Vaya a la página: <u>https://patientportal.intelichart.com/</u>
- 2. Inicié una sesión en su cuenta del portal

| Northeast Valley Health Corporation<br>a california kullty center |                                                                                                    |
|-------------------------------------------------------------------|----------------------------------------------------------------------------------------------------|
| Welcome back!                                                     |                                                                                                    |
| It's so great to see you again.                                   | Need an account?                                                                                          |
| Email address                                                     | Access your health information and<br>connect with your care team. It's fast,<br>secure and confidential. |
| Password (                                                        | LET'S GET STARTED                                                                                         |
| SIGN IN                                                           |                                                                                                    |
| Forgot your password?                                             |                                                                                                    |
| \$ PAY MY BILL                                                    |                                                                                                    |
| 🔹 iOS 🖤 Androld                                                   |                                                                                                    |

3. Luego haga clic en las 3 rayas

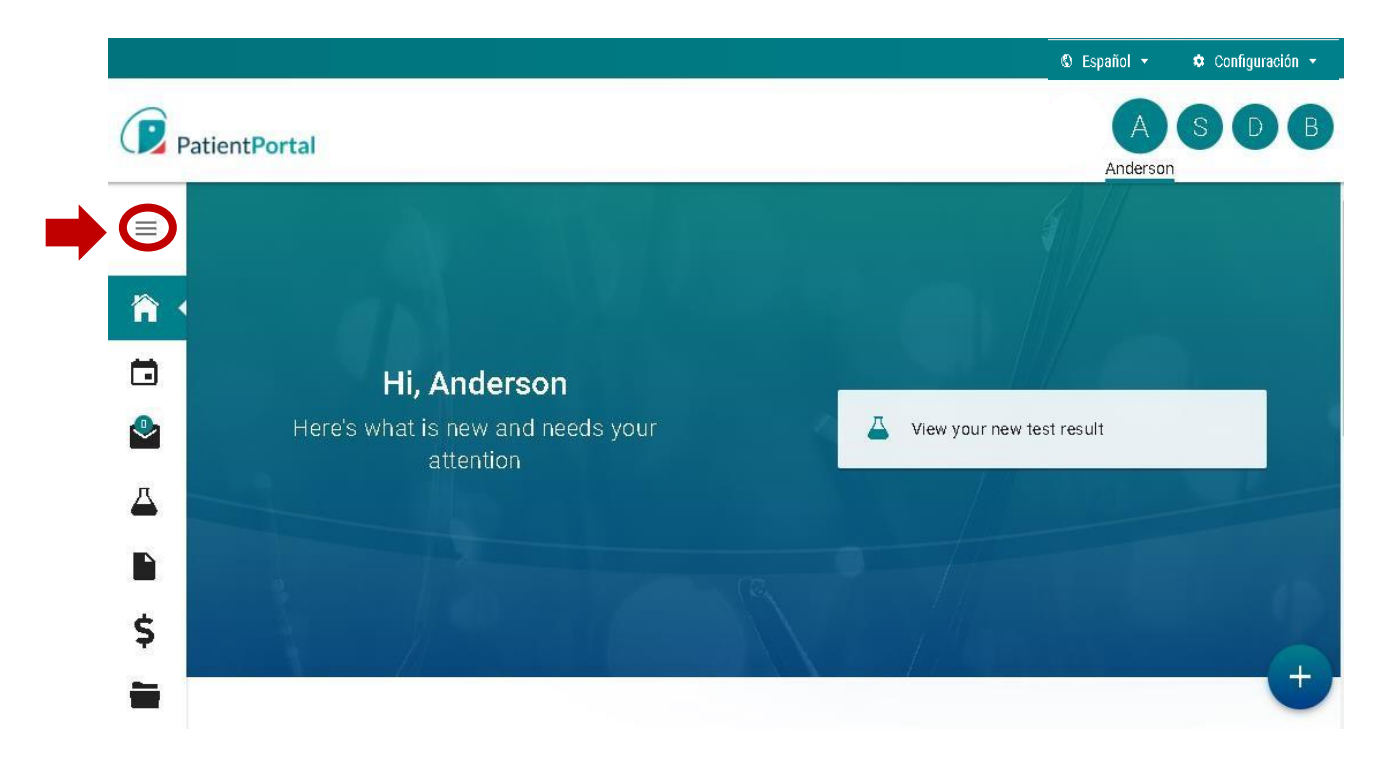

- 5. Haga clic en el menú desplegable junto a "Mi Historial Médico"
- 6. Luego, desplácese hacia abajo y seleccione "Inmunizaciones"

| 育      | Inicio                                                                      |   |
|--------|-----------------------------------------------------------------------------|---|
|        | Citas                                                                       |   |
| $\sim$ | Mensajes                                                                    | 0 |
| ≞      | Laboratorios                                                                |   |
|        | Formularios                                                                 |   |
| \$     | Facturación                                                                 | ~ |
| -      | Mi Historial Médico                                                         | ^ |
|        |                                                                             |   |
|        | Resumen                                                                     |   |
|        | Resumen<br>Medicamentos                                                     |   |
|        | Resumen<br>Medicamentos<br>Laboratorios                                     |   |
|        | Resumen<br>Medicamentos<br>Laboratorios<br>Historias                        |   |
|        | Resumen<br>Medicamentos<br>Laboratorios<br>Historias<br>Alergias            |   |
|        | Resumen<br>Medicamentos<br>Laboratorios<br>Historias<br>Alergias<br>Visitas |   |

7. Aparecerá la ventana inferior con su historial de inmunizaciones y vacunas vencidas. Para imprimir una copia, haga clic en "Print" ubicado en el lado derecho.

| Griant Summary                 | Medications                        | Labs  | Histories | Allergies    | Visits                 | Immunizations                                 | Problems      | Vitals  | Growth Charts | Documents |         |
|--------------------------------|------------------------------------|-------|-----------|--------------|------------------------|-----------------------------------------------|---------------|---------|---------------|-----------|---------|
| Upcoming '                     | Vaccinatio                         | ons   |           |              |                        |                                               |               |         |               |           | 🔒 Print |
| Vacci                          | ne                                 |       | Desc      | ription      |                        |                                               | Location      |         |               | Due On    |         |
| No data availab                | le in table                        |       |           |              |                        |                                               |               |         |               |           |         |
|                                |                                    |       |           |              |                        |                                               |               |         |               |           |         |
| immunizat                      | ions                               |       |           |              |                        |                                               |               |         |               |           | 😝 Print |
| Q                              |                                    |       |           |              |                        |                                               |               |         |               |           |         |
| Vaccine Group                  |                                    |       |           |              |                        |                                               |               |         |               |           |         |
| Hep A, unspecified formulation |                                    |       | Vac       | cine         |                        |                                               | Date          |         |               |           |         |
|                                |                                    |       |           | Нер          | A and He               | ep B                                          |               |         |               |           |         |
|                                |                                    |       |           | пер          | A (adun;               |                                               |               |         |               |           |         |
| Hep B, unspecified formulation |                                    |       | Vac       | cine         |                        |                                               | Date          |         |               |           |         |
| steleters and the second       |                                    |       |           | Нер          | A and He               | ep B                                          |               |         |               |           |         |
|                                | influenza, unspecified formulation |       | Vac       | cine         |                        |                                               | Date          |         |               |           |         |
| influenza, uns                 | pecified formula                   | ation |           |              |                        |                                               |               |         | 000           |           |         |
| influenza, uns                 | pecified formula                   | ation |           | Influ<br>qua | ienza Vir<br>drivalent | us vaccine injectable<br>split virus 2020-202 | <b>)</b><br>1 | 11/10/2 | 020           |           |         |

8. Debería aparecer una versión en PDF de su registro de vacunación como se muestra

|                                | Generated by Intel Chart on F                                                                                                    | riday, July 16, 2021 at 2>                                                                                                    |
|--------------------------------|----------------------------------------------------------------------------------------------------|----------------------------------------------------------------------------------------------------|
| Phase, Anderson Adult          |                                                                                                    | Emergency<br>Contact                                                                                                    |
| 1028/1958                      |                                                                                                    | Relationship                                                                                                    |
| 1237 Z SI Pacoima, CA 91331    |                                                                                                    | Phone                                                                                                    |
| tions                          |                                                                                                    |                                                                                                    |
| oup                            | Vaccine                                                                                                    | Deta                                                                                                    |
| pecified formulation           | Hare Land Han R                                                                                                    |                                                                                                    |
|                                | Hep A(adult)                                                                                                    |                                                                                                    |
| pecified formulation           | Hep Aand Hep B                                                                                                    |                                                                                                    |
| inspecified formulation        | Influenza Virus saccine injectable                                                                                                    | 11/10/2020                                                                                                    |
|                                | quadrament apic who zono-zon t                                                                                                    | 100/2017                                                                                                    |
|                                | influenza, seasonal, injectable,<br>measurative frag. 3 are consider 131                                                                                                    | 9/27/2017                                                                                                    |
|                                | mos+)                                                                                                    |                                                                                                    |
|                                |                                                                                                    |                                                                                                    |
|                                | preservative free, 3 yrs or older                                                                                                    |                                                                                                    |
|                                | influences live, introduced                                                                                                    |                                                                                                    |
|                                | quadrivalent                                                                                                    |                                                                                                    |
|                                | Influenza, recombinant, injectable.                                                                                                    |                                                                                                    |
|                                | preservative free                                                                                                    |                                                                                                    |
|                                | influenza injectable, quadrivalent,                                                                                                    |                                                                                                    |
|                                | (3 years or older)                                                                                                    |                                                                                                    |
| ocal polyaaccharide PPN23      | Pneumo (2 yrs or older)(PPV)                                                                                                    |                                                                                                    |
| napecified formulation         | Td (adult) preservative free                                                                                                    | 12:4/2018                                                                                                    |
| Tánp                           | Tdap                                                                                                    |                                                                                                    |
|                                | Tdap                                                                                                    |                                                                                                    |
|                                | Varioella                                                                                                    | 9/20/2017                                                                                                    |
| zalar, unspecified formulation | Zoular                                                                                                    |                                                                                                    |
|                                | Tracher                                                                                                    |                                                                                                    |
|                                | Phase, Anderson Adult  1028/1938  1237 2 SI Pacoima, CA 91331  tions  roup  pecified formulation  unspecified formulation  ccal polyaecharide PPV23  mapecified formulation  pedified formulation | Phase, Ardemon Adult         1920-1938         1327 251 Pacsima, CA 91331         Sons         roup       Vaccine         peofied femulation       Hap A and Hap B         peofied femulation       Hap A and Hap B         inspecified femulation       Hap A and Hap B         inspecified femulation       Passention (P inspecified Japa and Hap B         inspecified femulation       Hap A and Hap B         inspecified femulation       Passention (P inspecified J |